## L.C.I.F.

## **Come effettuare le donazioni on-line con Paypal**

Ecco un esempio completo di una donazione "individuale" effettuata con Paypal (la stessa cosa può essere fatta con carta di credito: nella terza videata, "informazioni sul pagamento", basterà scegliere tra le due opzioni proposte, "carta di credito" invece di "Paypal").

La donazione con Paypal è stata attivata solo nel mese di agosto 2016 e consente la donazione anche ai possessori di "CartaSI" le cui donazioni, per motivi tecnici, venivano rifiutate dal sistema.

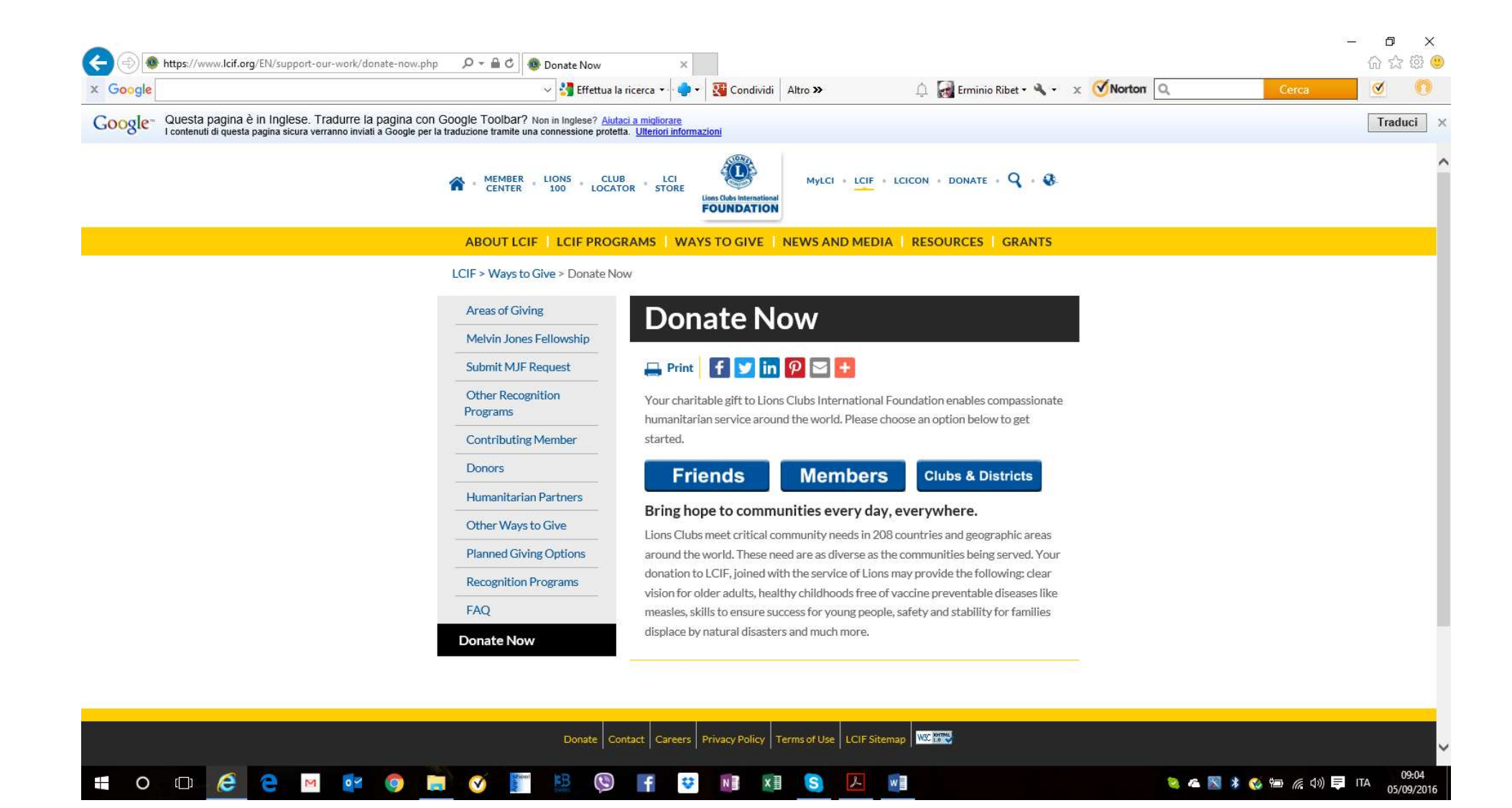

**Cliccare su "Members"** 

| x Google | 🗸 🔧 Effetti                | ua la ricerca 🔹 🍨 🛛 🎇 Condividi 🛛 Altro > | > 🗘 🚮 Erminio Ribet • 🔌 • 🗴 🍼 Norton         | Q. Cerca 🥑 🔘             |
|----------|----------------------------|-------------------------------------------|----------------------------------------------|--------------------------|
| 0        |                            |                                           | Compilare il modulo? 🛅 Indirizzo 1           | Compila Non visualizzare |
|          | MEMBER LIONS<br>CENTER 100 | CLUB LCI                                  | ylci = <u>lcif</u> = lcicon = donate = 🍳 = 🤀 |                          |
|          | ABOUT LCIF   LCIF PR       | OGRAMS   WAYS TO GIVE   NEWS              | AND MEDIA   RESOURCES   GRANTS               |                          |
|          | Planned Giving Options     |                                           |                                              |                          |
|          | Recognition Programs       | *First Name                               | Erminio                                      |                          |
|          | FAQ                        | *Last Name                                | Ribet                                        |                          |
|          | Donate Now                 | Member ID                                 | 326252                                       |                          |
|          |                            | *Club Name                                | Pinerolo Acaja                               |                          |
|          |                            | Club ID                                   | 64308                                        |                          |
|          |                            | Business(if donor)                        |                                              |                          |
|          |                            | *Address                                  | Via Pasubio 2/4                              |                          |
|          |                            | Address Cont.                             |                                              |                          |
|          |                            | *City                                     | Pinerolo                                     |                          |
|          |                            | State/Province                            | ТО                                           |                          |
|          |                            | Postal Code                               | 10064                                        |                          |
|          |                            | *Country                                  | Italy 🗸                                      |                          |
|          |                            | *Email                                    | erminio.ribet@gmail.com                      |                          |
|          |                            | *Phone                                    | +393493503340                                |                          |
|          |                            | Please Enter This Security Code Belo      | w. <b>7565</b> 3                             |                          |
|          |                            | You must enter code to Submit this f      | orm: 75653 ×                                 |                          |
|          |                            | Next                                      |                                              |                          |

Compilare ogni campo ed inserire il codice di sicurezza prima di passare alla prossima videata cliccando su "Next"

| x Google                                                                                  | V 🛃 Effett                                                                                                    | ua la ricerca 🔹 🍨 🏾 🔀 Condividi 🛛 Altro ン                             | 🗅 🛃 Erminio Ribet • 🔌 • 🛛 🗴 🥑 Norton 🔍 | Cerca 🥑 🕥           |
|-------------------------------------------------------------------------------------------|----------------------------------------------------------------------------------------------------|-----------------------------------------------------------------------|----------------------------------------|---------------------|
| Google Questa pagina è in Inglese. Tradur<br>I contenuti di questa pagina sicura verranno | re la pagina con Google Toolbar? Non in Inglese?<br>inviati a Google per la traduzione tramite una connessione p | <u>Aiutaci a migliorare</u><br>rotetta. <u>Ulteriori informazioni</u> |                                        | Traduci             |
|                                                                                           | R MEMBER LIONS                                                                                                   | CLUB LCI MyLCI - LCIF                                                 | - LCICON - DONATE - 🝳 - 😵              |                     |
|                                                                                           | ABOUT LCIF   LCIF PR                                                                                             | OGRAMS   WAYS TO GIVE   NEWS AND ME                                   | DIA RESOURCES GRANTS                   |                     |
|                                                                                           | Humanitarian Partners                                                                                            | OK, how much would you like                                           | to donate today?                       |                     |
|                                                                                           | Other Ways to Give                                                                                               |                                                                       |                                        |                     |
|                                                                                           | Planned Giving Options                                                                                           | ○ \$20 ○ \$50 ● \$100 ○ \$                                            | \$1,000 Other                          |                     |
|                                                                                           | Recognition Programs                                                                                             | Cardholder information                                                |                                        |                     |
|                                                                                           | FAQ                                                                                                    | Same As Previous                                                      |                                        |                     |
|                                                                                           | Donate Now                                                                                                    | *First Name                                                           | Erminio                                |                     |
|                                                                                           |                                                                                                    | *Last Name                                                            | Ribet                                  |                     |
|                                                                                           |                                                                                                    | *Address                                                              | Via Posubio 2/4                        |                     |
|                                                                                           |                                                                                                    | Address Cont                                                          |                                        |                     |
|                                                                                           |                                                                                                    | Address Cont.                                                         |                                        |                     |
|                                                                                           |                                                                                                    | *City                                                                 | Pinerolo                               |                     |
|                                                                                           |                                                                                                    | State/Province                                                        | то                                     |                     |
|                                                                                           |                                                                                                    | Postal Code                                                           | 10064                                  |                     |
|                                                                                           |                                                                                                    | *Country Italy                                                        | · · · · · · · · · · · · · · · · · · ·  |                     |
|                                                                                           |                                                                                                    | Payment Information                                                   |                                        |                     |
|                                                                                           |                                                                                                    | *Payment Type                                                         |                                        |                     |
|                                                                                           |                                                                                                    | Nort                                                                  | <ul> <li>PayPal</li> </ul>             |                     |
|                                                                                           |                                                                                                    | Next                                                                  | <ul> <li>Credit Card</li> </ul>        |                     |
|                                                                                           |                                                                                                    |                                                                       |                                        |                     |
|                                                                                           | Donate                                                                                                    | Contact Careers Privacy Policy Terms of Use LCIF                      | Sitemap WS 119                         |                     |
|                                                                                           |                                                                                                    | 🕲 🗜 😆 🖬 🕅 🕅                                                           |                                        | 09:08 🖼 🧭 🌾 🕼 🗐 ITA |

Informazioni sul pagamento: Indicare la cifra che si vuole donare (in questo caso scelti 100 dollari), indicare le generalità del pagatore (se pagatore e donatore, indicato nella videata precedente, coincidono spuntare il campo "Same As Previous"); scegliere la modalità di pagamento (PayPal o carta di credito) e proseguire con "Next"

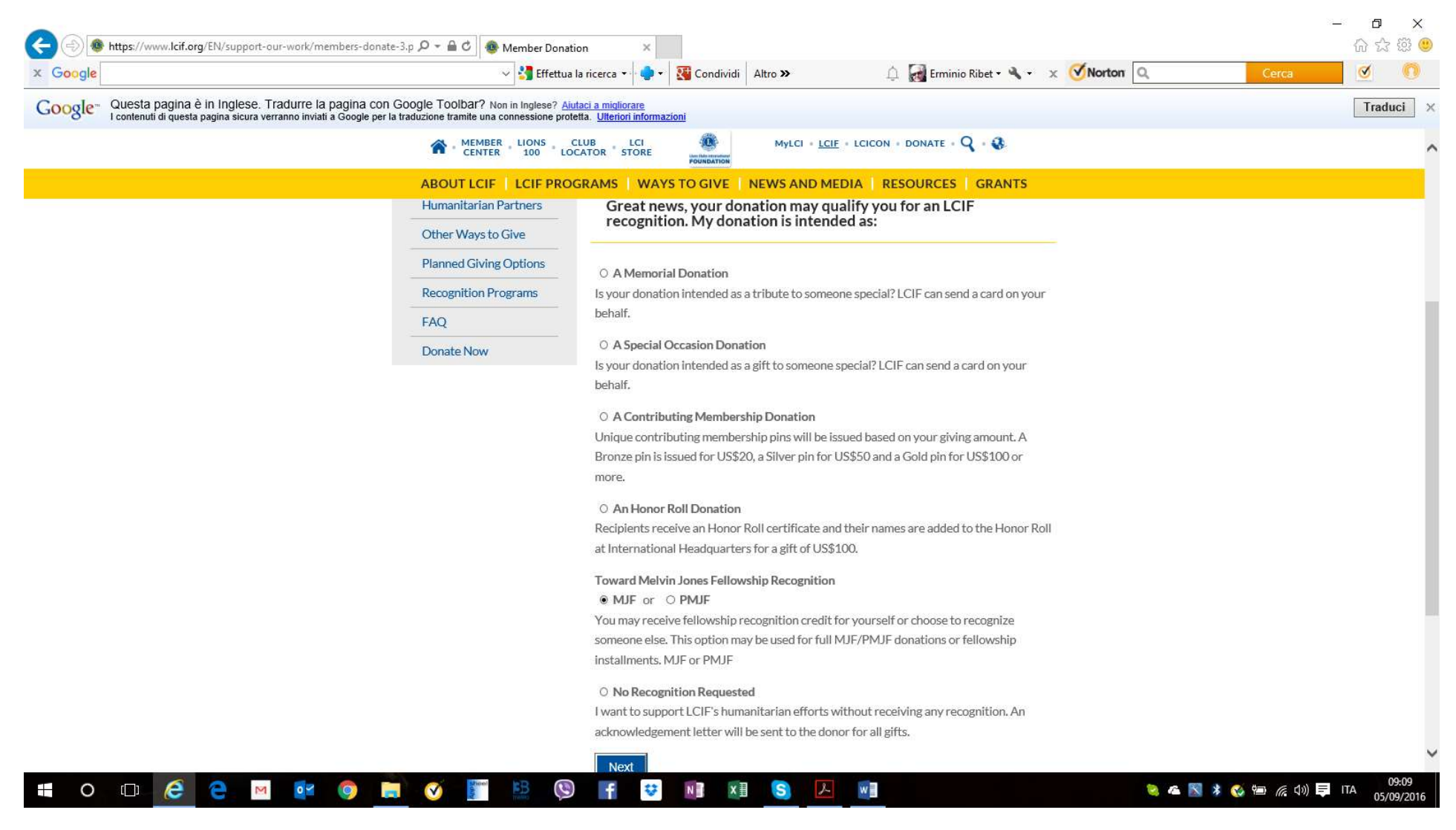

Scegliere la modalità con cui si vuole utilizzare la donazione: in questo caso scelto MJF.

| x Google                                     | ✓ 🛃 Effettua la ricerca ▼                                                                                                    | 🚊 🛃 Erminio Ribet 🕶 🔌 👻 🗙 🏈 Norton 🔍                                   | Cerca 🥑 🔘 |
|----------------------------------------------|----------------------------------------------------------------------------------------------------|------------------------------------------------------------------------|-----------|
| Google Questa pagina è in Inglese. T         | adurre la pagina con Google Toolbar? Non in Inglese? <u>Aiutaci a migliorare</u><br>ranno inviati a Google per la traduzione tramite una connessione protetta. <u>Ulteriori informazioni</u> |                                                                        | Traduci   |
|                                              | MUMBER LIONS CLUB LCI CI MyLC                                                                                                    | 1 + <u>LCIF</u> + LCICON + DONATE + Q + ♣                              |           |
|                                              | ABOUT LCIF   LCIF PROGRAMS   WAYS TO GIVE   NEWS A                                                                                                    | ND MEDIA   RESOURCES   GRANTS                                          |           |
|                                              | Humanitarian Partners                                                                                                    |                                                                        |           |
|                                              | Other Ways to Give                                                                                                    | More Information on MJF Program                                        |           |
|                                              | Planned Giving Options                                                                                                    |                                                                        |           |
|                                              | Recognition Programs                                                                                                    |                                                                        |           |
|                                              | FAQ                                                                                                    |                                                                        |           |
|                                              | Donate Now                                                                                                    |                                                                        |           |
|                                              | donation.                                                                                                    | buting member pin with my qualifying                                   |           |
|                                              | Molvin Jones Followshin                                                                                                    |                                                                        |           |
|                                              | Mervill Jones Penowship                                                                                                    |                                                                        |           |
|                                              | O Donation made in Honor Of                                                                                                    |                                                                        |           |
|                                              | Please select this option when honoring an in<br>recognition. An Acknowledgment card will be                                                                                                 | ndividual. Donation can be used towards future<br>sesent to recipient. |           |
|                                              | O Requesting recognition                                                                                                    |                                                                        |           |
|                                              | Please select this option when requesting rec                                                                                                    | cognition to be shipped as soon as donation received.                  |           |
|                                              | No recognition needed at this time                                                                                                    |                                                                        |           |
|                                              |                                                                                                    | not requested at this time. However, could will be                     |           |
|                                              | recorded under donor name for future use.                                                                                                    | not requested at this time. However credit will be                     |           |
|                                              | Comments                                                                                                    |                                                                        |           |
|                                              |                                                                                                    |                                                                        |           |
|                                              |                                                                                                    |                                                                        |           |
|                                              | Next                                                                                                    |                                                                        |           |
| ttps://www.lcif.org/EN/support-our-work/memb | rr, donate. ( nhn                                                                                                    |                                                                        |           |

Indicare se si vuole assegnare un MJF "in onore di", un MJF oppure che l'assegnazione verrà effettuata in futuro. Naturalmente i primi due casi valgono solo se si dispone di un credito verso LCIF di almeno 1.000 dollari. In questo caso si è scelto per l'assegnazione di un MJF in un secondo tempo.

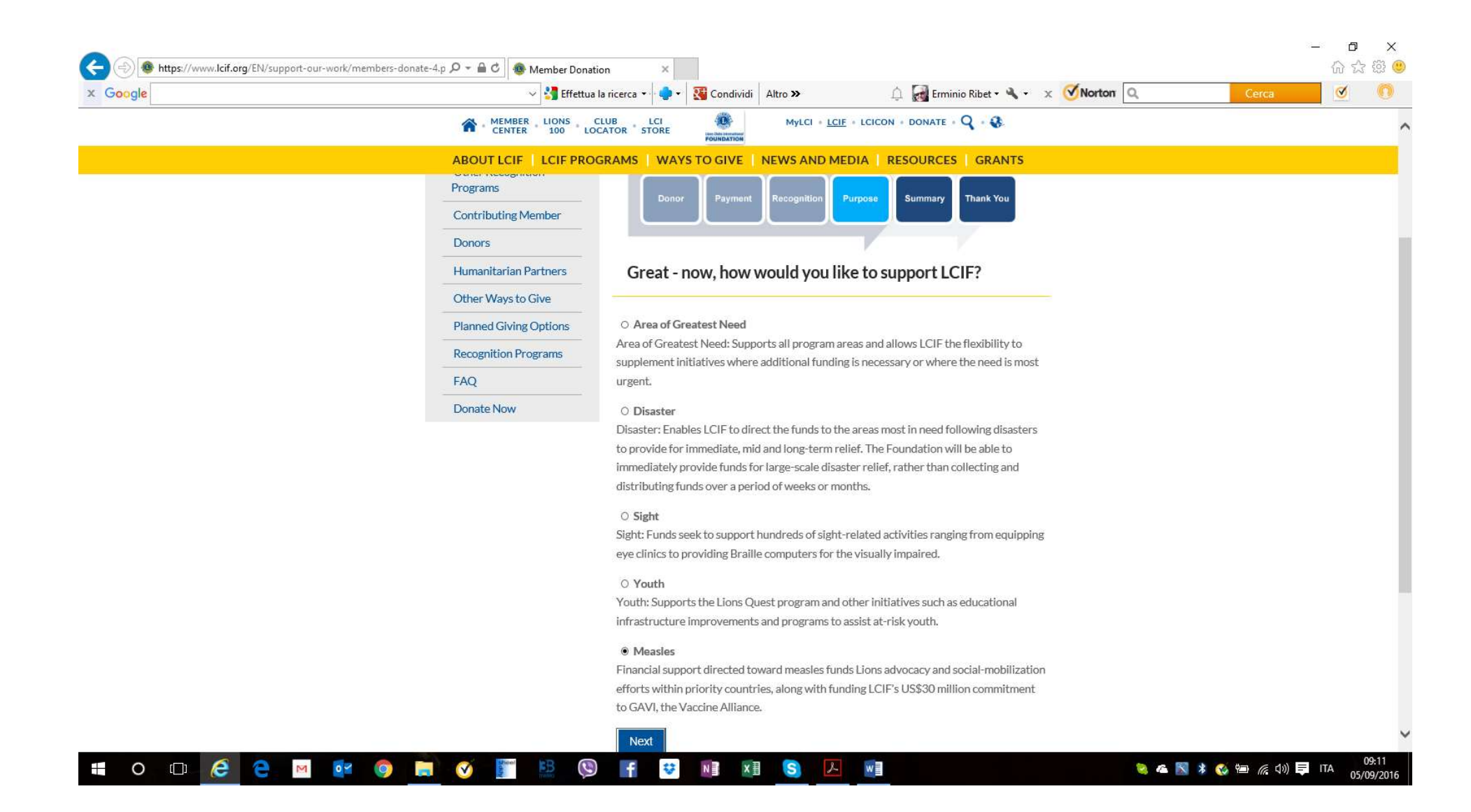

Indicare l'area a cui si vuole destinare la donazione. In questo caso scelto "Morbillo".

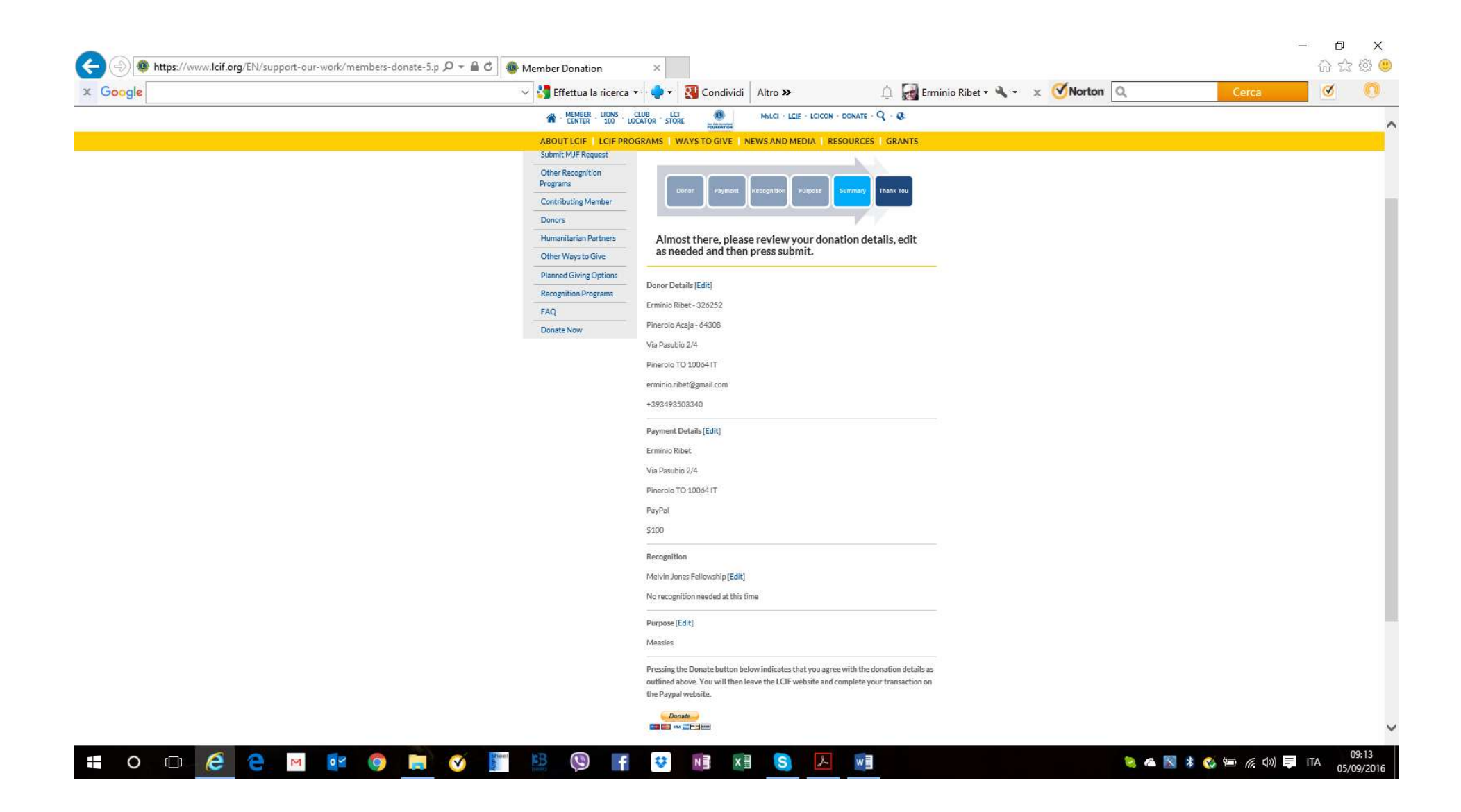

Il sistema propone il riepilogo della donazione; se è tutto ok cliccare sull'icona gialla "donate" ai piedi della videata.

| <br>~ <mark>3</mark>               | iffettua la ricerca 🔹 🌻 🕻 🚺 Condividi 🛛 Altro ≫                                                                                                    | û 🛃 En                                               | ninio Ribet • 🔌 • 🛛 🗙 🏹 Norton 🔍 | Cerca | <u> </u> |
|------------------------------------|----------------------------------------------------------------------------------------------------|------------------------------------------------------|----------------------------------|-------|----------|
| Lions Clubs Ir                     | ternational Foundation                                                                                                    |                                                      |                                  |       |          |
| Erminio, rivedi la tua             | donazione                                                                                                    | PayPa                                                | Paqamenti sicuri                 |       |          |
| Per completare il pagamento, ri    | redi i dettagli di seguito e clicca Dona.                                                                                                    |                                                      |                                  |       |          |
| Motivo                             | Imj                                                                                                    | oorto donazione                                      | Totale                           |       |          |
| LCIF Donation                      |                                                                                                    | \$100,00                                             | \$100,00                         |       |          |
| Aggiungi istruzioni per il destin. | tario                                                                                                    | Totale:                                              | \$100,00 USD                     |       |          |
| Metodo di pagamento:               | Carta di credito o di debito: Visa XXXX-XXXX-XXXX-<br>Tasso di conversione PayPal al 5 set 2016: 1 Euro = 1<br>Altre opzioni di conversione<br>Questa transazione con carta di credito verrà visualizz<br>commerciale come "PayPal "LIONSCLUBS".<br>Modifica | 373 (<br>,08117 Dollari USA<br>ata sulla tua fattura | :92,50 EUR                       |       |          |
| Recapito postale:                  | Via Pasubio 2/4<br>10064 Pinerolo<br>Torino<br>Italia<br><u>Modifica</u>                                                                                                    |                                                      |                                  |       |          |
| Informazioni di contatto:          | erminio.ribet@gmail.com                                                                                                    |                                                      |                                  |       |          |
|                                    |                                                                                                    | Dona \$                                              | 100,00 USD Adesso                |       |          |

Ultima verifica prima del pagamento: se tutto OK cliccare su "Dona \$ 100,00 USD Adesso".

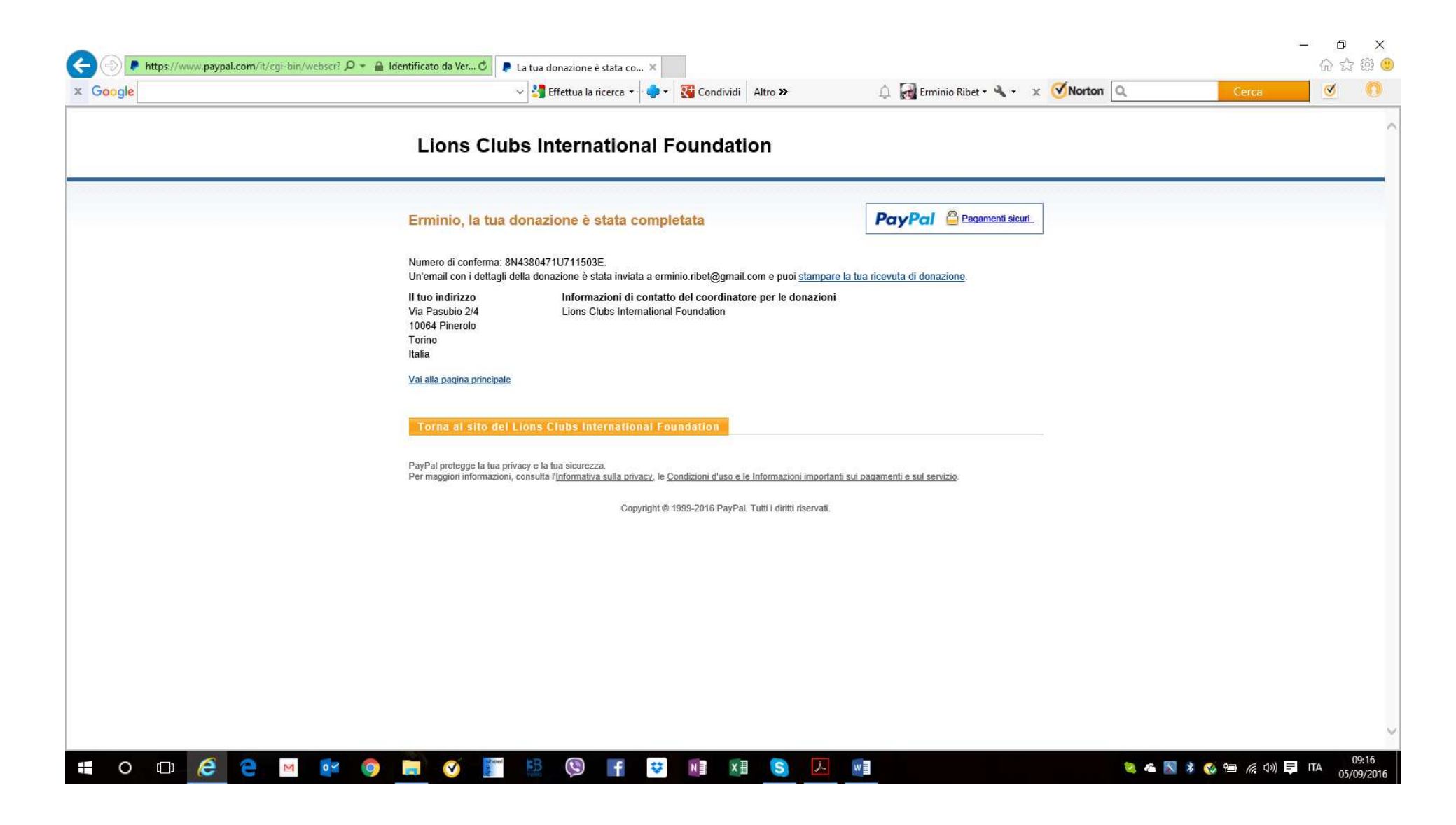

Ed infine ecco la ricevuta della donazione !!